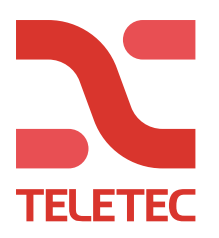

# PowerManage – PowerMaster

Før du programmerer anlegget mot PowerManage, må anlegget registreres i PowerManage. Logg inn på pm.teletec.se, og trykk på +LEGG TIL PANEL.

- 1. Velg at det er en PowerMaster du skal legge inn.
- 2. Skriv inn Panel-ID (Står på sentralen eller leses av i «SERIENUMMER» --> «PANEL ID»)
- Konto: Bruk det samme som du legger inn i «1.KUNDE ID». (Kan være et fiktivt nummer, 001234)
- 4. Velg gruppen du vil at anlegget skal ligge i.
- 5. Kryss av for hvilke kommunikasjonsveier sentralen har.
- 6. Hvis du kun har GSM, må telefonnummeret til SIM-kortet legges inn for «vekking» (0047xxxxxxx).
- 7. Kundenavn
- 8. Valgfritt (kundeinformasjon)

|   | LEGG TIL NEO PANEL                |                  | × |
|---|-----------------------------------|------------------|---|
|   | Panelinformasjon                  | Kundeinformasjon |   |
| 1 | Paneltype<br>Neo 👻                | Navn             | 7 |
| 2 | Panel-ID                          | E-post           |   |
| 3 | Konto                             | Telefon          | 。 |
| 4 | Gruppe 🗸                          | Adresse          | 0 |
| 5 | Klienttype<br>GSM Kablet nettverk | Merknad          |   |
| 6 | SIM-nummer                        |                  | 2 |
|   |                                   | AVVIS            |   |

| Ethernet til PowerManage              | side 2        |
|---------------------------------------|---------------|
| GSM til PowerManage                   | side <u>3</u> |
| Ethernet til PowerManage (GSM backup) | side 4        |
| Aktivering og APP                     | side 5        |

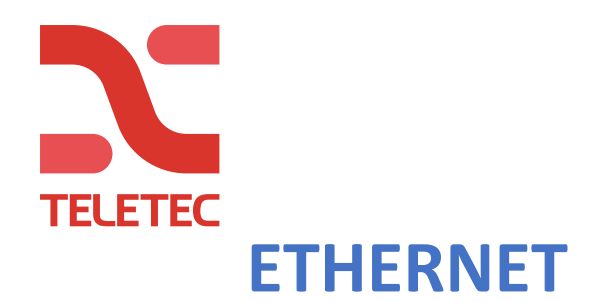

#### **«SENTRALAPP»**

«STOPP SONERAPP» Velg 3 (Her velger du hvor mange alarmer en detektor kan sende per tilkobling)

«AVBRYT TID» -> Velg 00s (Her setter du hvor mye du vil at en innbruddsalarm skal forsinkes)

#### «KOMMUNIKASJON»

«BREDBÅND»

«AKTIVER DHSP» Sett til «AKTIVERT»

«RAPP AL.STA»

«RAPP AL.STA.» Sett til «alt \* backup» «1.RAPP VALG» Sett til «BB» (bredbånd) «1.KUNDE ID» Sett kundenummer (Kan være fiktiv, 001234 «IP ADR AL.STA» IP-adresse til PowerManage: 088.131.050.187 «LINJE FEIL RAPP» PSTN settes til «ikke rapporter»

«PIR Kamera»

«SE PÅ FORESPØRSL» sett til «AKTIVER ALLE» (For at sluttkunder skal kunne be om bilder via APP)

Gå nå ut av programmering, og vent i 5 minutter før du fortsetter på side 5.

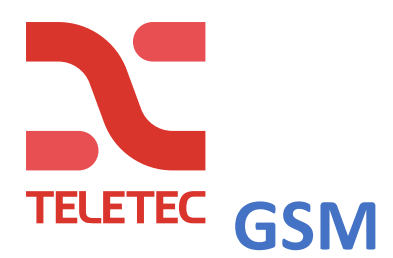

#### **«SENTRALAPP»**

«STOPP SONERAPP» Velg 3 (Her velger du hvor mange alarmer en detektor kan sende per tilkobling)

«AVBRYT TID» -> Velg 00s (Her setter du hvor mye du vil at en innbruddsalarm skal forsinkes)

#### «KOMMUNIKASJON»

#### «GSM/GPRS/SMS»

«RAPP GPRS» Sett til «AKTIVERT» «GPRS APN» -> eks telenor.m2m, telia, com4 eller lignende. Bruk tast «2» til «9» for å skrive ([2] = ABC2, som gammelt mobiltastatur), [>] for å flytte til neste felt.

#### «RAPP AL.STA»

«RAPP AL.STA.» Sett til «alt \* backup» «1.RAPP VALG» Sett til «GPRS/GSM» «1.KUNDE ID» Sett kundenummer (Kan være fiktiv, 001234 «IP ADR AL.STA» IP-adresse til PowerManage: 088.131.050.187 «LINJE FEIL RAPP» PSTN settes til «ikke rapporter»

«PIR Kamera»

«SE PÅ FORESPØRSL» sett til «AKTIVER ALLE» (For at sluttkunder skal kunne be om bilder via APP)

Gå nå ut av programmering, og vent i 5 minutter før du fortsetter på side 5.

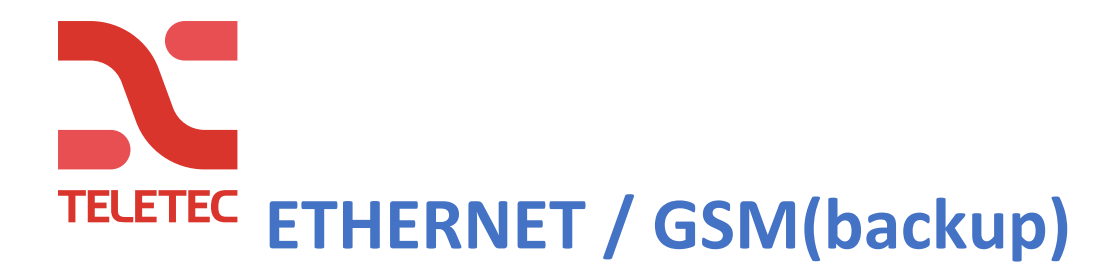

#### **«SENTRALAPP»**

«STOPP SONERAPP» Velg 3 (Her velger du hvor mange alarmer en detektor kan sende per tilkobling)

«AVBRYT TID» -> Velg 00s (Her setter du hvor mye du vil at en innbruddsalarm skal forsinkes)

#### «KOMMUNIKASJON»

#### «GSM/GPRS/SMS»

«RAPP GPRS» Sett til «AKTIVERT» «GPRS APN» -> eks telenor.m2m, telia, com4 eller lignende. Bruk tast «2» til «9» for å skrive ([2] = ABC2, som gammelt mobiltastatur), [>] for å flytte til neste felt.

#### «RAPP AL.STA»

«RAPP AL.STA.» Sett til «alt \* alt» «1.RAPP VALG» Sett til «BB» (bredbånd) «2.RAPP VALG» Sett til «GPRS/GSM» «1.KUNDE ID» Sett kundenummer (Kan være fiktiv, 001234) «IP ADR AL.STA» IP-adresse til PowerManage: 088.131.050.187 «LINJE FEIL RAPP» PSTN settes til «ikke rapporter»

#### «PIR Kamera»

«SE PÅ FORESPØRSL» sett til «AKTIVER ALLE» (For at sluttkunder skal kunne be om bilder via APP)

Gå nå ut av programmering, og vent i 5 minutter før du fortsetter på side 5.

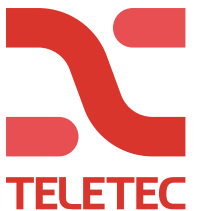

### **TELETEC** Aktivering av systemet

Hvis du nå har ventet i minst 5 minutter fra anlegget ble programmert mot PowerManage, så: Logg inn i PowerManage og trykk på panelet du har programmert inn. Trykk på AKTIVER og tast inn installatørkoden til anlegget. Det tar noen minutter for sentralen å overføre programmeringen. Fra 2-5 minutter med Ethernet, til 10-15 minutter med GPRS. Hvis du ikke har tilgang til PC / PowerManage, kan aktiveringen gjøres fra Appen «Alarm Install»

Last ned og åpne appen Alarminstall. (opprett en installatørkonto hvis du ikke har dette). Logg på og trykk deretter på + for å legge til et anlegg. Skriv inn navnet på sentralen (noe du kan finne på) Skriv inn Panel-ID. Skriv inn gjeldende installatørkode for anlegget. (standard 9999) Hvis aktiveringen mislykkes, vent noen minutter før du prøver igjen. Når teksten "Mangler brukergodkjenning" vises er aktiveringen ferdig. Det tar noen minutter for sentralen å overføre programmeringen. Fra 2-5 minutter med Ethernet, til 10-15 minutter med GPRS. Nedenfor beskrives du trenger i appen: Serveradresse = pm.teletec.se

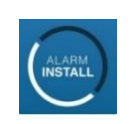

Sentralens navn Serienummer

= Navn (eks. «adressen», «bedriftsnavn» eller "Hytta")

= Panel-ID Installatørkode = Installatørkode (standard 9999)

## Connect Alarm - App til sluttkunde

Nå må sluttbrukeren starte appen sin. Vent noen minutter her også. Ikke legg til anlegget til din egen telefon / app, da dette gjør deg til masterbruker av systemet!

Nedenfor beskrives det du trenger i appen

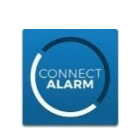

Serveradresse = pm.teletec.se Navn på sentral = Sentralnavnet i appen (eks. «adressen», «bedriftsnavn» eller "Hytta") Sentralens serienummer = Panel-ID Masterkode = (1111 standard)

Masterbrukeren inviterer inn flere brukere fra appen.

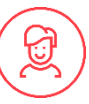

Ved spørsmål, kontakt Teletec på telefon 22 08 68 20.